### HƯỚNG DẪN NỘP LỆ PHÍ TUYỀN SINH THẠC SĨ

Lệ phí xét tuyển và các khoản thu khác (nếu có) chỉ được nộp khi hồ sơ đăng ký xét tuyển của thí sinh ĐÃ ĐƯỢC DUYỆT. Để nộp lệ phí, thí sinh làm như sau:

### 1. Truy cập địa chỉ thanh toán online.

Thí sinh có thể thực hiện một trong hai cách sau:

<u>**Cách 1**</u>. Mở email thông báo hồ sơ dự tuyển của thí sinh được ĐÃ ĐƯỢC DUYỆT như hình minh họa sau:

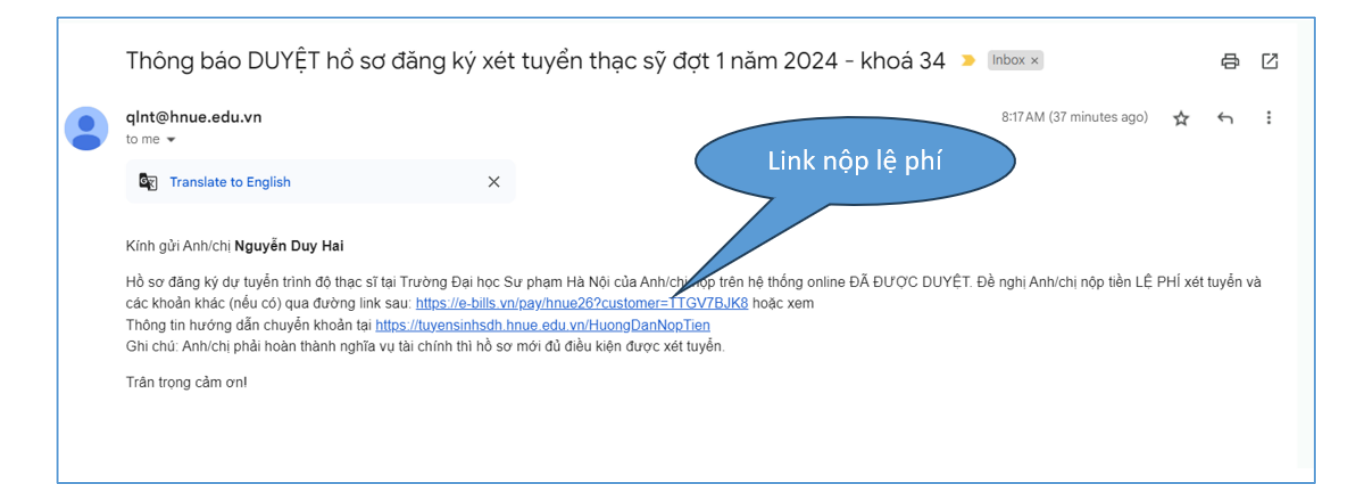

Thí sinh chọn Link nộp lệ phí như trong hình minh họa sẽ chuyển đến Bước 2.

<u>Cách 2</u>. Thí sinh đăng nhập vào trang <u>tuyensinhsdh.hnue.edu.vn</u> bằng tài khoản đã đăng ký, chọn mục **TRA CỨU LỆ PHÍ**. Hệ thống sẽ chuyển đến giao diện như hình minh họa dưới đây:

| TUYẾN SINH THẠC SĨ<br>Trường Đại học Sư phạm Hà Nội              |                |                    |                   |                   | CỔNG THÔNG TIN ĐĂNG KÝ TUYỂN SINH THẠC SỮ |          |              |            |          |           | ĐĂNG XUẤT<br>Nguyễn Duy Hai |           |        |            |
|------------------------------------------------------------------|----------------|--------------------|-------------------|-------------------|-------------------------------------------|----------|--------------|------------|----------|-----------|-----------------------------|-----------|--------|------------|
|                                                                  | TRANG          | CHỦ ĐĂNG KÝ        | HƯỚNG DẫN ĐĂNG KÝ | HƯỚNG DẪN NỘP TIẾ | N TRA CỨU H                               | IŐ SØ TR | A CỨU LỆ PHÍ |            |          |           |                             |           |        |            |
| Mã duyệt hồ sơ Tra cứu lệ Phí tuyển sinh thạc sỹ Link nộp lệ phí |                |                    |                   |                   |                                           |          |              |            |          |           |                             |           |        |            |
| Mã hồ sơ                                                         | Họ tên         | Chuyên ngành dự tu | ıyến Đ            | șt N              | lã duyệt hồ sơ                            | Phí XT   | Phí ôn tập   | Phí thi NN | Phí BSKT | Tổng tiền | Đã nộp                      | Ngân hàng | ∖v nộp | Thanh toán |
| TSK34180007                                                      | Nguyễn Duy Hai | Khoa học máy tín   | h ĐỢT 1 NĂM 2     | 024 - KHOÁ 34     | TTGV7BJK8                                 | 750,000đ | DØ           | 0đ         | 0đ       | 750,000đ  | 0đ                          |           |        | Link       |

<u>*Ghi chú*</u>: Hồ sơ hợp lệ để nộp lệ phí khi thỏa mãn 2 điều kiện: Có **Mã duyệt hồ sơ** và **đã duyệt**. Click vào **Link** thanh toán, giao diện hiển thị như **Mục 2**.

### 2. Thực hiện thanh toán lệ phí tại Cổng thanh toán trực tuyến.

Click vào **Link** thanh toán theo hướng dẫn ở **Bước 1**, thí sinh sẽ truy cập đến cổng thanh toán trực tuyến của Trường Đại học Sư phạm Hà Nội như hình minh họa sau:

| nừng bạn đến với hệ thống thanh toán online                                          | Trang chủ Giới thiệu Hướng dẫn Liên hệ                                                                                       |  |  |  |  |  |  |
|--------------------------------------------------------------------------------------|----------------------------------------------------------------------------------------------------|--|--|--|--|--|--|
| TRƯỜNG ĐẠI HỌC SƯ PHẠM HÀ NỘI<br>Hanoi National University Of Education              | CỔNG THANH TOÁN TRỰC TUYẾN                                                                                                   |  |  |  |  |  |  |
| TRƯỜNG ĐẠI HỌC SI                                                                    | l' Phạm hà Nội                                                                                                    |  |  |  |  |  |  |
| THÔNG TIN THÍ SINH                                                                   | CHỌN HÌNH THỨC THANH TOÁN                                                                                                    |  |  |  |  |  |  |
| MSSV TTGV7BJK8                                                                       | MÃ LE LE LE LE LE LE LE LE LE LE LE LE LE                                                                                    |  |  |  |  |  |  |
| Mã hồ sơ - Họ và tên - SĐT của thí sinh<br>TSK34180007 - Nguyễn Duy Hai - 0978486885 |                                                                                                    |  |  |  |  |  |  |
| Nội dụng thụ<br>Thu lệ phí TS và các khoản thụ khác                                  | Tạo mã thanh toán để đóng tiền tại quảy hoặc qua ứng dụng di động đối với các ngân<br>hàng sau (nhấn vào đề xem hướng dàn) : |  |  |  |  |  |  |
| Số tiền phải nộp                                                                     |                                                                                                    |  |  |  |  |  |  |
|                                                                                      |                                                                                                    |  |  |  |  |  |  |

Tại đây, thí sinh thực hiện thanh toán bằng 1 trong 2 cách:

# <u>Cách 1</u>. Thanh toán bằng mã QRPay (QR code)

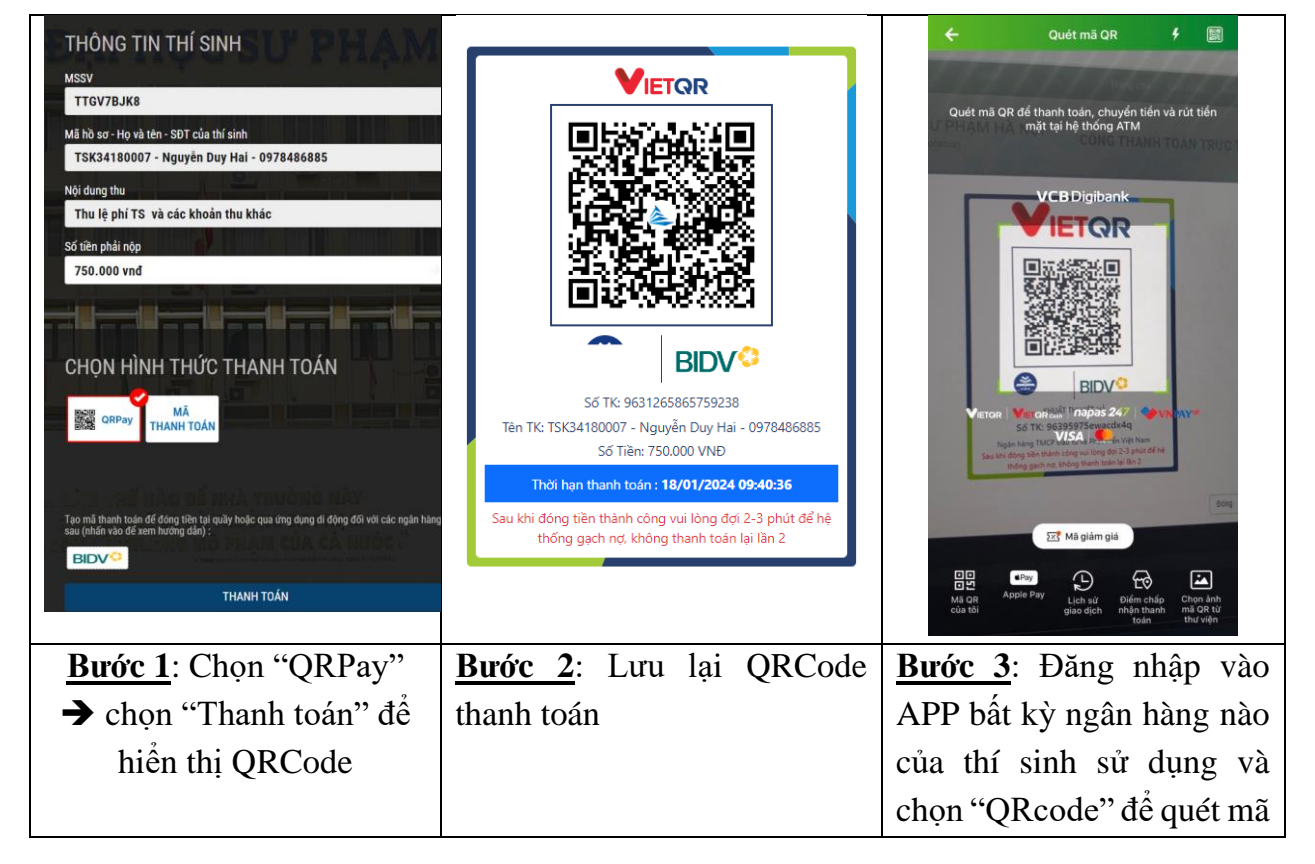

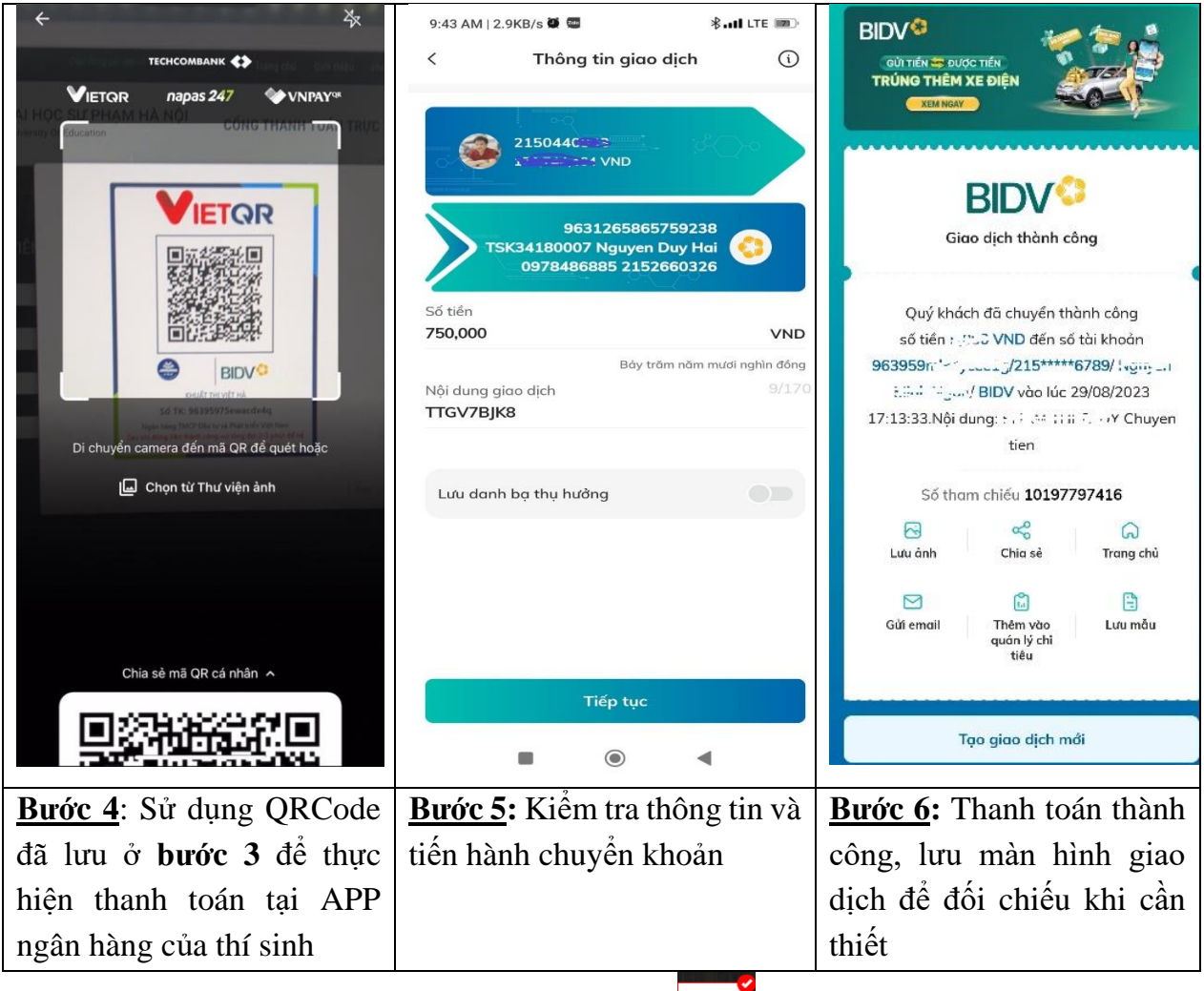

## <u>Cách 2</u>. Thanh toán bằng Mã thanh toán

Thanh toán bằng "**Mã thanh toán**" được áp dụng khi thí sinh thực hiện giao dịch chuyển tiền thông thường qua App của các ngân hàng hoặc thanh toán tại các điểm giao dịch của các ngân hàng trên toàn quốc. Cách thực hiện như sau:

### Bước 1. Tạo mã thanh toán.

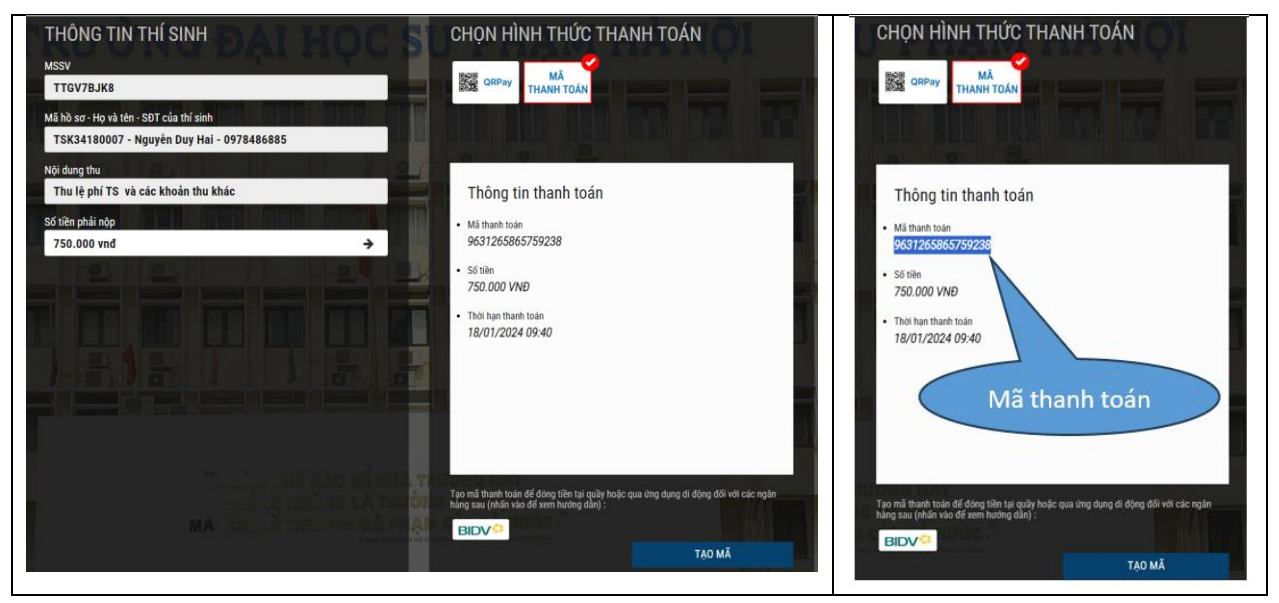

**Bước 2**: Thí sinh sử dụng các thông tin sau để thực hiện giao dịch trên:

#### Số tài khoản: là "Mã thanh toán"

### Tên tài khoản: Họ và tên thí sinh

Ngân hàng: Ngân hàng Đầu tư và Phát triển Việt Nam (BIDV), Chi nhánh Cầu Giấy

**Số tiền cần nộp**: Là số tiền thí sinh cần nộp (*lưu ý, thí sinh phải nộp đúng số tiền đã thông báo, nếu nộp khác số tiền đã thông báo hệ thống sẽ từ chối giao dịch*)

**Nội dung:** Mã hồ sơ + Họ và tên + Số điện thoại.

### <u>Lưu ý:</u>

- Nếu thí sinh thanh toán tại các điểm giao dịch của ngân hàng BIDV, để nhanh và thuận tiện, thí sinh cung cấp thêm cho giao dịch viên các thông tin sau:

- + Kênh thanh toán: Thanh toán hóa đơn online
- + Nhà cung cấp: 1726-DHSPHN
- + Dịch vụ nhà cung cấp: 04E001

- Trường hợp thí sinh không đăng nhập mà tra cứu lệ phí thì thí sinh sử dụng mã hồ sơ hoặc số CCCD để tra cứu thông tin nộp lệ phí. Khi đó thí sinh sử dụng Mã duyệt hồ sơ ghi trên kết quả tra cứu để truy cập vào đường dẫn <u>https://ebill.hnue.edu.vn</u> để thực hiện thanh toán theo hướng dẫn trên.

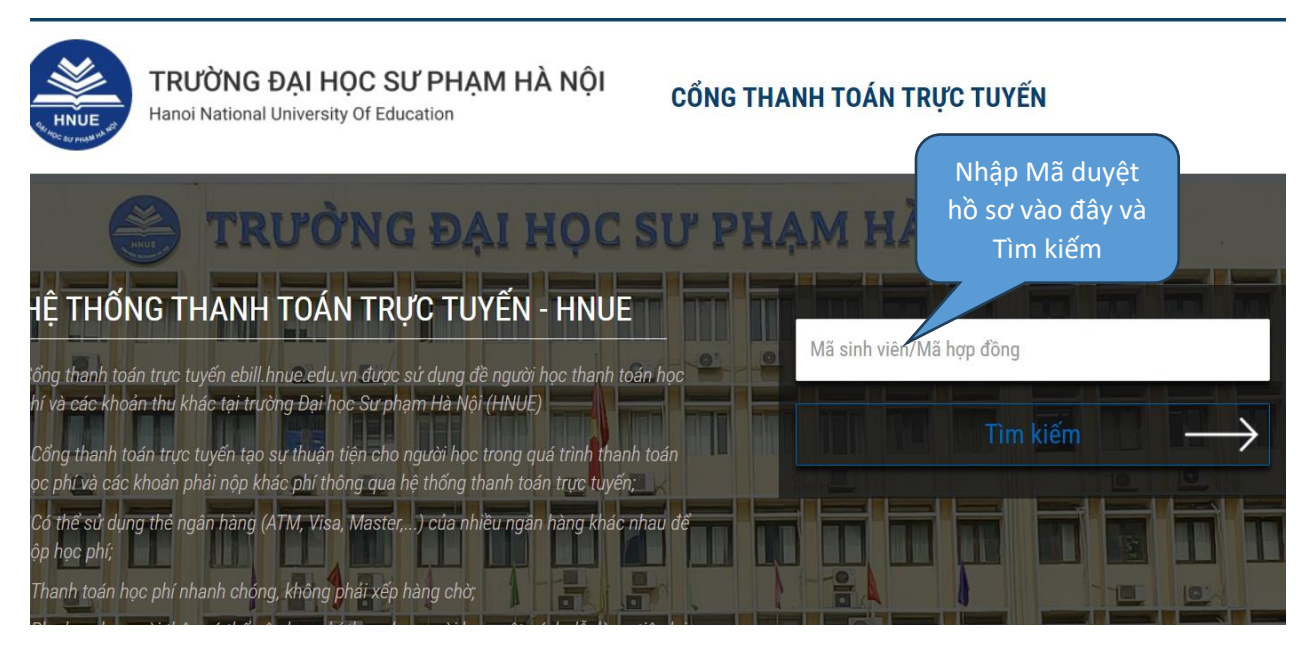